# **Primuz - Telemonitoring Prescription**

## **Context Integration**

### **Configuration screen**

This screen is used to configure the connection settings for the production and acceptation environments.

| Telemonitoring Prescription - Context Integration Configuration |                                                     | - |  | × |
|-----------------------------------------------------------------|-----------------------------------------------------|---|--|---|
| Omgeving: 🕑 productie 📃                                         |                                                     |   |  |   |
| roductie configuratie                                           |                                                     |   |  |   |
| Authentication url:                                             | https://api.telemonitoring-prescription.com/auth    |   |  |   |
| Authentication client id:                                       | be.uzbrussel                                        |   |  |   |
| Authentication client secret:                                   | •••••                                               |   |  |   |
| Request url:                                                    | https://api.telemonitoring-prescription.com/request |   |  |   |
| Tect configuratio                                               |                                                     |   |  |   |
| Test configuratie                                               |                                                     |   |  |   |
|                                                                 |                                                     |   |  |   |
|                                                                 |                                                     |   |  |   |
| 📕 Bewaar 🛛 💷 Sluit                                              |                                                     |   |  |   |

The required urls for the configuration can be found in the table below. The authentication client id and secret must be requested via <a href="mailto:support@telemonitoring-prescription.com">support@telemonitoring-prescription.com</a>

| Configuration         | Production                                              | Acceptation                                                     |
|-----------------------|---------------------------------------------------------|-----------------------------------------------------------------|
| Authentication<br>url | https://api.telemonitoring-<br>prescription.com/auth    | https://staging-api.telemonitoring-<br>prescription.com/auth    |
| Request url           | https://api.telemonitoring-<br>prescription.com/request | https://staging-api.telemonitoring-<br>prescription.com/request |

It is advised to configure both the production and acceptation settings on a Primuz production environment. That way the testing environments will always have the correct config after a data copy from production.

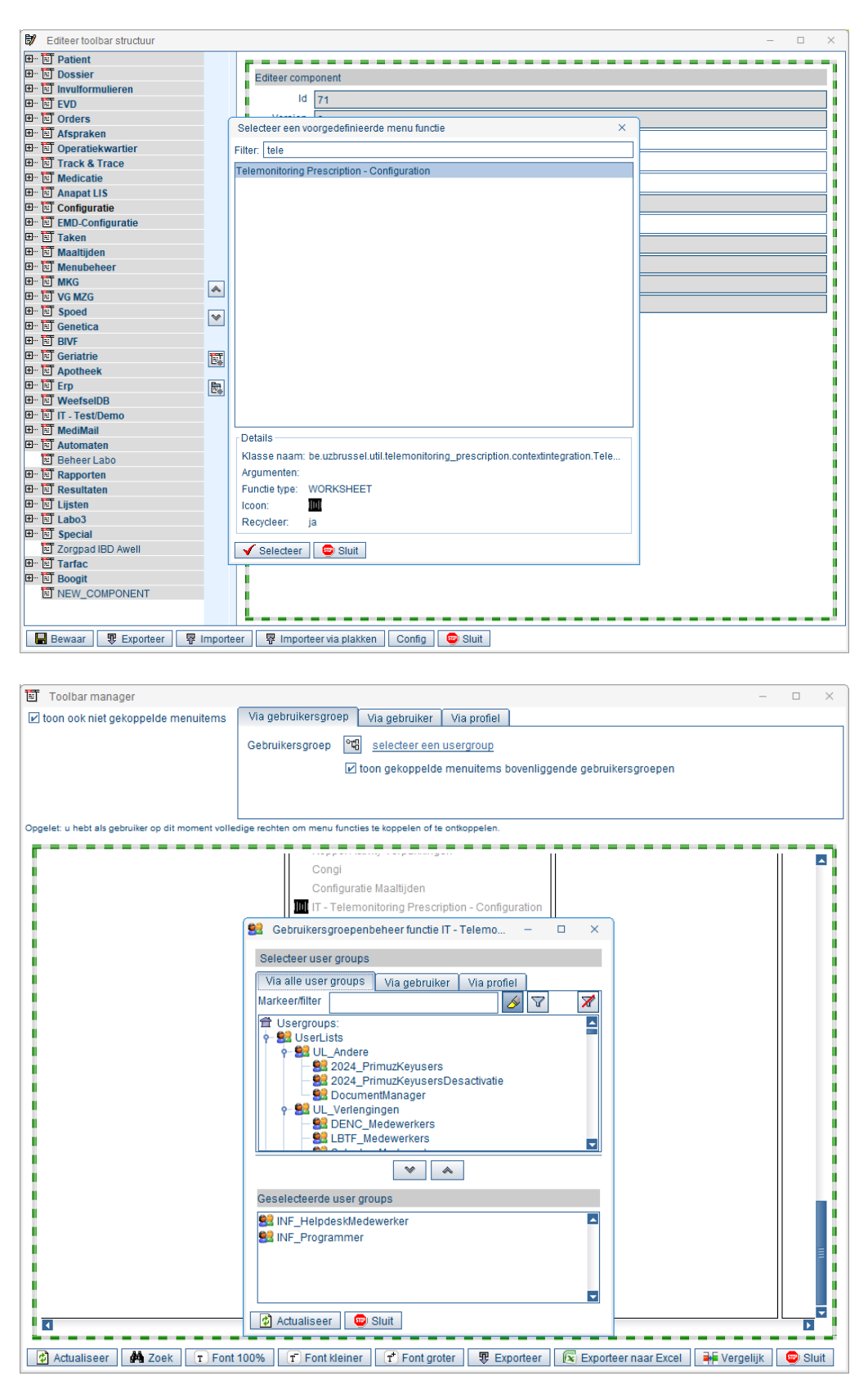

Adding the Telemonitoring Prescription configuration screen on the Primuz menu toolbar

## Integration in the EMD module

The integration in the EMD module is done with a new SchemaComponent: TelemonitoringPrescription.

 Telemonitoring voorschrift
 Image: 2140f3a6-adda-4e98-a617-9c3558351b88
 https://staging.telemonitoring-prescription.com/?key=2140f3a6-adda-4e98-a617-9c3558351b88

This component has no required parameters and can be used in any type of EMD forms.

It is based on the idea that there can be one telemonitoring prescription per medical note. When the button is pressed:

- 1. If the note does not contain a telemonitoring prescription requestId, a requestId is requested and it is stored together with the returned url in the note.
- 2. An embedded browser window is opened and navigation to the telemonitoring prescription url is done.

The data is stored in the note as follows:

#### Note XML

For implementers' ease of use, a shortcut is also provided in the EMD designer to the telemonitoring configuration screen:

| Eigenschappe  | en Xsd Voorbeeldweergave Help |        |
|---------------|-------------------------------|--------|
| Туре          | TelemonitoringPrescription    |        |
| Naam element  | default                       |        |
| Concept Id    | wissen kies id concept h      | nelper |
| Parameters    |                               |        |
| Configuration | Configuration openen          | 0      |
| Toon label    |                               | 0      |
| Labeltekst    | Telemonitoring voorschrift    | 0      |
| L             |                               |        |